## クイックガイド HITACHI 日立講習会eラーニング 学習編(スマートデバイス) Inspire the Next

本書では、スマートデバイスでの学習手順を示します。なおスマートデバイスでの学習は、「スマートデバイス対応 コース」でのみご利用できます。

#### アクセス先

以下に示すURLにあるリンクから、日立講習会eラーニングシステムへアクセスしてください。日立講習会 eラーニングサイトには、ご利用に必要な情報を用意しております。ご利用前にご確認ください。 なお、接続時に必要な「ユーザID」と「パスワード」の詳細は、クイックガイド「受講者/管理者共通編 接続情報のご案内」をご参照ください。

#### 日立講習会eラーニングホームページ

### https://www.hitachi-ia.co.jp/course/intro/el/lss/index.html

※ログインの際、ご利用のブラウザで[アクティブスクリプトの実行]と[TLS1.0の使用]を許可を設定いただく必要があります。

eラーニング画面 ラーニングサポートシステム ログアウト プロフィール ヘルプ 受講するコースを選んでタップ してください。 未学習& 受講条件 修了 全て 表示対象の絞り込み ます。 学習中 未達 未学習&学習中 (eL)JP1プロフェッショナル ます。 認定資格試験 統合管理 問題 対象コースを選択し、 集 (Version 10) Ω 学習を開始します。 終了日:-※:スマートデバイスで学習可能なコースのみ、押下できます。 状況:学習開始 進捗率:0%

#### eラーニング目次画面

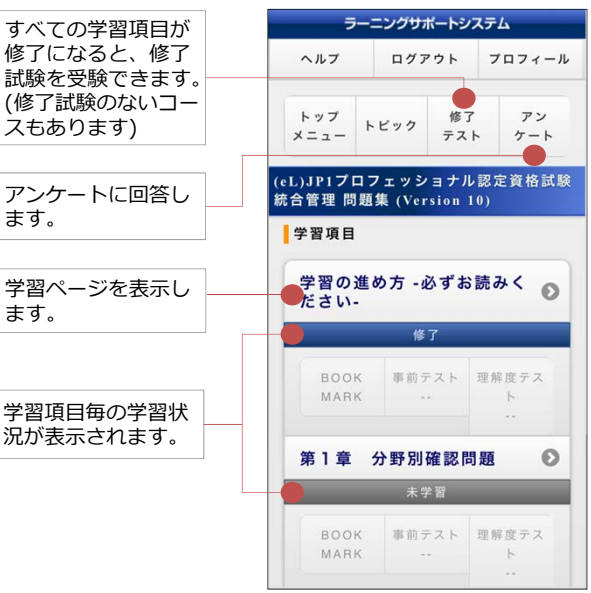

### eラーニング学習画面

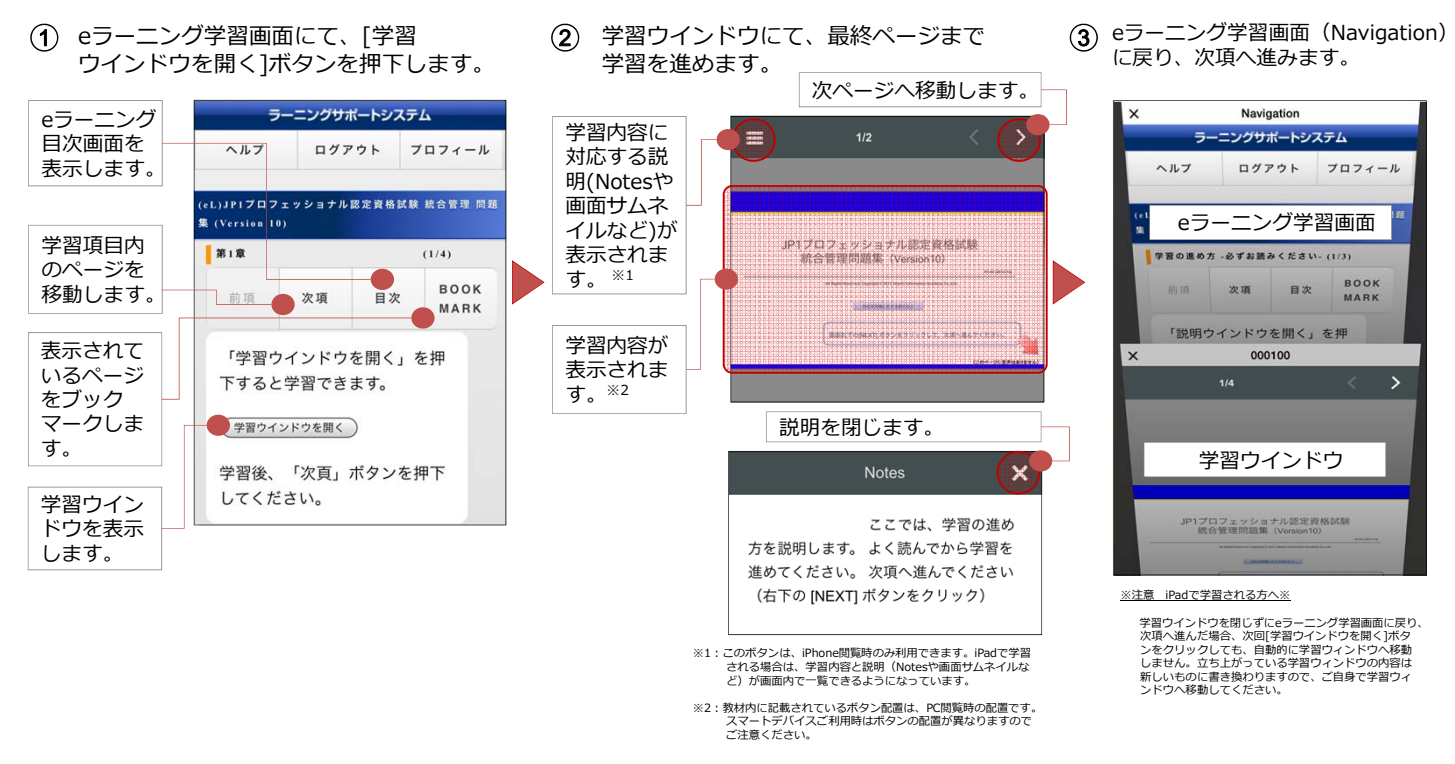

# <sup>クイックガイド</sup> 日立講習会eラーニング 学習編(スマートデバイス) <sup>Inspire the Next</sup>

📕 理解度テスト/修了試験、アンケート画面

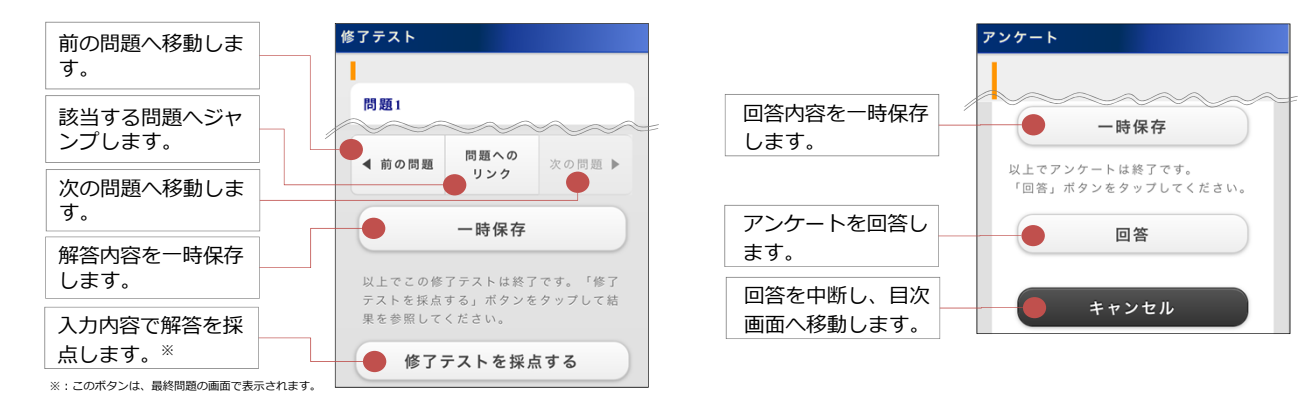

■ さらに詳しい情報やお問合せ先

日立講習会eラーニングホームページ

https://www.hitachi-ia.co.jp/course/intro/el/lss/index.html